## 端末初期化方法(arrows M02)

 ELTE ▲ 59% 15:13
ENTE ▲ 15:13
ENTE ▲ 15:13
ENTE ▲ 15:13
ENTE ▲ 15:13
ENTE ▲ 15:13
ENTE ▲ 15:13 Q 検索 ■ リスト表示 設定 () 音・バイブ・ LED 壁紙・画面 電池 \* 0 0 位置情報・ GPS Wi-Fi Bluetooth ↑J δA データ通信・ 機内モード ロック・ セキュリティ 言語・ 文字・入力 8 G 2= 端末管理 便利機能 プロフィール R  $\triangleleft$ 0

|             | N: TE V | <b>97%</b> 16:55 |
|-------------|---------|------------------|
| ← 端末管理      |         | Q、<br>検索         |
| アプリケーション    |         |                  |
| SDカードと保存領域  |         |                  |
| バックアップとリセット |         |                  |
| アカウント       |         |                  |
| 日付と時刻       |         |                  |
| ユーザー補助      |         |                  |
| 印刷          |         |                  |
| 端末情報        |         |                  |
|             |         |                  |
|             |         | ł                |

①設定画面より「端末管理」をタップします。

②「バックアップとリセット」をタップします。

## ③一番下にある「データの初期化」をタッ プします。

## ④「携帯端末をリセット」をタップします。

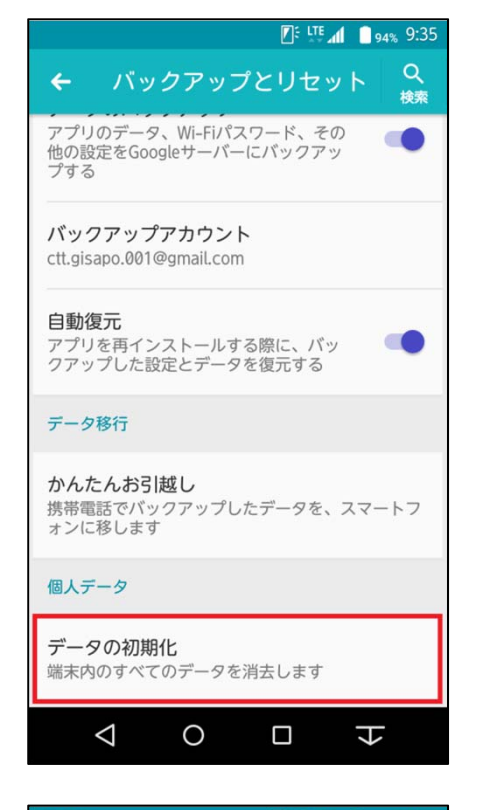

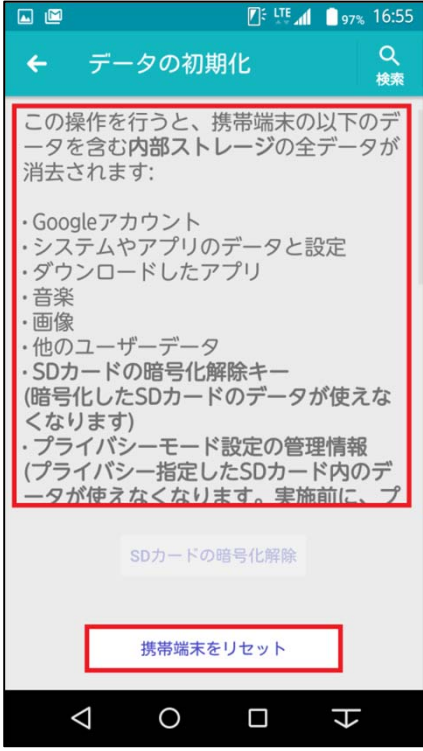

## ⑤「すべて消去」をタップします。

※Googleアカウントの設定やアプリ等の データが全て消去となり、元に戻せないので ご注意下さい。

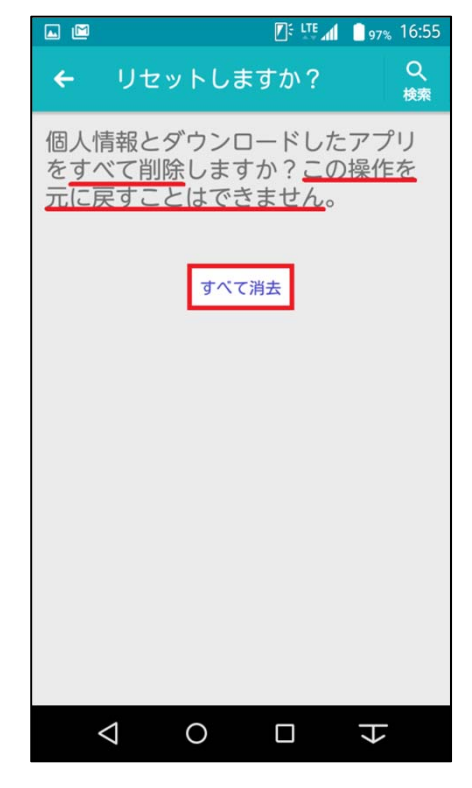

⑥タップ後、すぐに再起動がかかり、データ が消去されます。

しばらくすると右図のようになり「OK」をタップ します。

その後、セットアップ画面が表示されるので 案内通りにセットアップします。

|      |           |               | 99% 16:46 |
|------|-----------|---------------|-----------|
|      |           |               |           |
|      |           |               |           |
|      |           |               |           |
|      |           |               |           |
|      |           |               |           |
|      |           |               |           |
|      |           |               |           |
|      |           |               |           |
| 初期設定 | Ē         |               |           |
|      | <u></u> . |               |           |
| 初期設定 | ≧が完了し     | <i>,</i> ました。 |           |
|      |           |               |           |
|      |           | _             |           |
|      | (         | Ж             |           |
|      | (         | Ж             |           |
|      | (         | Ж             |           |
|      | (         | DK            |           |
|      | (         | Ж             |           |
|      | (         | DК            |           |
|      | (         | DK            |           |
|      | (         | DK            |           |
|      | (         | ОК            |           |
|      |           | Ж             |           |